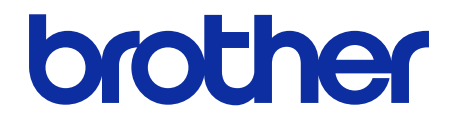

# **ThinPrint Client** Guide de l'utilisateur

© 2019 Brother Industries, Ltd. Tous droits réservés.

### Définition des remarques

Nous utilisons les symboles suivants dans l'ensemble du présent guide de l'utilisateur :

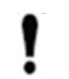

IMPORTANT spécifie l'environnement d'exploitation, les conditions d'installation ou des conditions spéciales d'utilisation.

Les icônes de conseils indiquent des conseils utiles et des informations supplémentaires.

## Copyright

Les informations contenues dans ce document peuvent être modifiées sans préavis. Le logiciel décrit dans ce document est fourni dans le cadre de contrats de licence. Le logiciel ne peut être utilisé ou copié que conformément aux termes de ces contrats. Aucune partie de cette publication ne peut être reproduite sous quelque forme et par quelque moyen que ce soit sans le consentement écrit préalable de Brother Industries, Ltd.

### **Marques commerciales**

Brother est la marque commerciale de Brother Industries, Ltd.

ThinPrint est une marque déposée ou une marque commerciale de Cortado AG en Allemagne et dans d'autres pays.

Tous les noms commerciaux et noms de produits d'autres sociétés apparaissant sur les produits Brother, les documents connexes et tout autre matériel sont des marques commerciales ou des marques déposées de ces sociétés respectives.

### Table des matières

| 1 Introduction         | . 1 |
|------------------------|-----|
| 2 Configuration        | . 2 |
| Annexe 1 – AutoConnect | 5   |

## **1** Introduction

L'intégration de ThinPrint Client de Brother permet de sélectionner des appareils Brother pour imprimer des tâches optimisées à l'aide de la technologie ThinPrint. ThinPrint Client assure une bonne communication avec ThinPrint Engine.

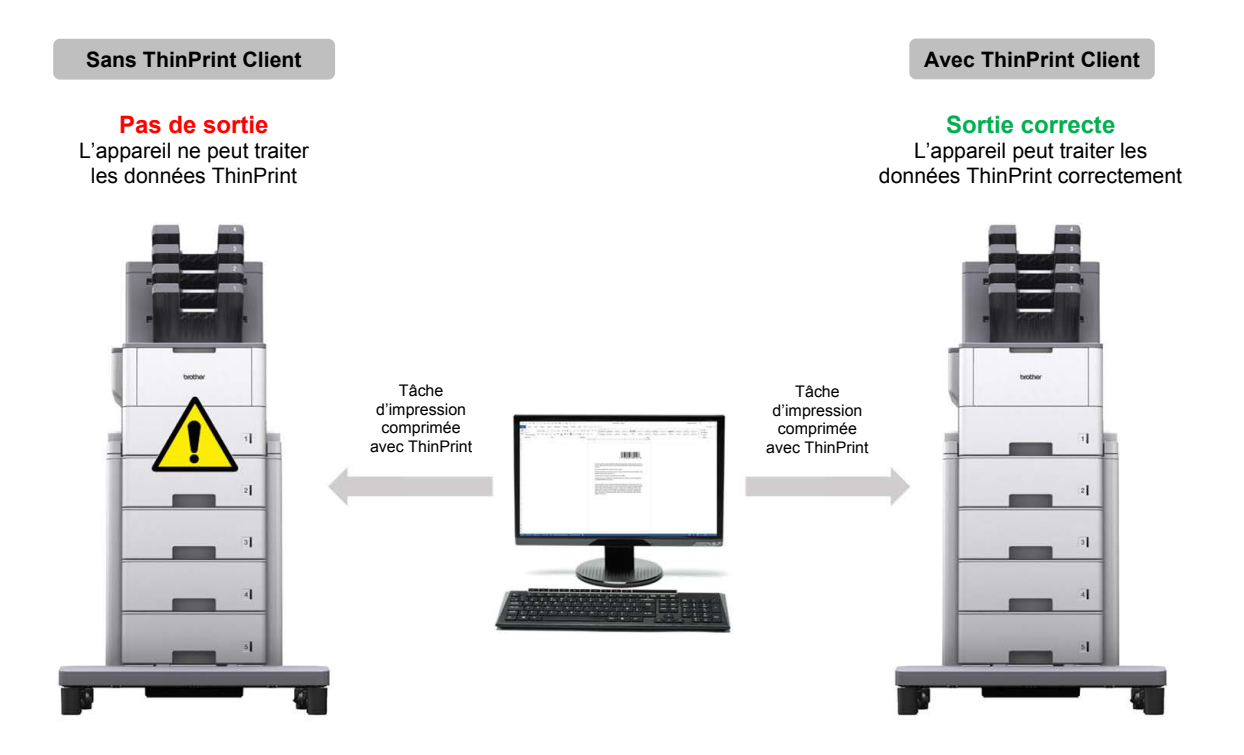

#### Fonctions et fonctionnalités

Ø

- Compatible avec les tâches d'impression comprimées envoyées via ThinPrint Engine
- Prend en charge le cryptage des tâches d'impression pour une meilleure sécurité
- Permet de contrôler la taille des paquets et la largeur de bande pour un fonctionnement sans faille
- Prend en charge les pilotes Brother natifs et les pilotes de boîte de réception Windows
- Permet la configuration de plusieurs appareils grâce à l'utilisation du Brother Mass Deployment Tool ou des fichiers BRAdmin Professional 4 et JSON
  - Pour activer cette solution, vous avez besoin d'un code de licence valide et d'un logiciel qui peut envoyer des codes de licence aux appareils cibles. Pour plus d'informations, contactez votre représentant Brother local.
  - Pour une liste complète de tous les appareils Brother compatibles avec l'intégration de ThinPrint Client, consultez votre site Web Brother local.
  - Pour plus d'informations sur ThinPrint, consultez la documentation sur le site Web ThinPrint.

## 2 Configuration

#### **IMPORTANT – Pour la sécurité SSL/TLS**

Afin d'établir une connexion sécurisée à ThinPrint Engine au moyen de la communication SSL/TLS, installez un certificat client sur votre ordinateur. Ce certificat doit être au format .x509 et doit être exporté avec la clé privée.

- 1. Lancez votre navigateur Web.
- Saisissez « http://adresse IP de l'appareil » dans la barre d'adresse de votre navigateur (où « adresse IP de l'appareil » correspond à l'adresse IP de l'appareil ou au nom du serveur d'impression). Par exemple : http://192.168.1.2.
- Si l'appareil demande un mot de passe, saisissez-le, puis cliquez sur <sup>2</sup>
- 4. Cliquez sur l'onglet Réseau.
- 5. Cliquez sur Protocole dans la barre de navigation de gauche.
- 6. Cochez la case ThinPrint Client dans la liste Protocole, puis cliquez sur Paramètres avancés.
- 7. Spécifiez le Port et les Param. de communication.

| Général Carnet d'adresses   | Fax Copie | Imprimer                                   | Numériser                                                    | Admin     | istrateur | Réseau   |           |  |  |  |
|-----------------------------|-----------|--------------------------------------------|--------------------------------------------------------------|-----------|-----------|----------|-----------|--|--|--|
|                             |           |                                            | ⊧ Réseau                                                     |           | Câblé     | Sans fil | Séc urité |  |  |  |
| Etat du réseau<br>Interface | Ţ         | ThinPrint Client                           |                                                              |           |           |          |           |  |  |  |
| Notification                |           | État                                       |                                                              |           | Activé    | Activé   |           |  |  |  |
| Rapports de courriel        |           | Port                                       |                                                              |           |           | 4000     | 4000      |  |  |  |
| Service                     |           | Para                                       | m. de comm                                                   | unicati   |           |          |           |  |  |  |
|                             |           | La                                         | Larg. de bande (0-65535, 0 =<br>auto)                        |           |           | 0 kbps   |           |  |  |  |
|                             |           | Ta<br>au                                   | Taille des paquets (0-65535, 0 =<br>auto)                    |           |           |          | 0 Ко      |  |  |  |
|                             |           | Cert                                       | ificat client                                                |           |           | Aucun 🗸  | •         |  |  |  |
|                             |           | <u>Cert</u><br>Annuler                     | ificat<br>Envoyer                                            |           |           |          |           |  |  |  |
|                             |           | Ta<br>au<br>Cert<br><u>Cert</u><br>Annuler | aille des paqu<br>uto)<br>ificat client<br>ificat<br>Envoyer | uets (0-6 | 35535, 0  | = 0      | Ко        |  |  |  |

| Paramètre             | Description                                                                                                    | Valeur par défaut              |
|-----------------------|----------------------------------------------------------------------------------------------------|--------------------------------|
| Port                  | Permet de spécifier le numéro de port afin de communiquer avec le serveur ThinPrint (1 à 65535).                                                                                                    | 4000                           |
| Larg. de<br>bande     | Permet de spécifier la largeur de bande afin d'optimiser le trafic du réseau<br>entre le serveur ThinPrint et ThinPrint Client (0 à 65535). Si la valeur<br>spécifiée est supérieure à la largeur de bande maximale du serveur<br>ThinPrint, le paramètre du serveur sera utilisé. Pour utiliser le paramètre<br>de la bande passante du serveur, saisissez « 0 ». | 0<br>(paramètre du<br>serveur) |
| Taille des<br>paquets | Permet de spécifier la taille des paquets afin d'optimiser le trafic du réseau entre le serveur ThinPrint et ThinPrint Client. Pour utiliser le paramètre de taille des paquets du serveur, saisissez « 0 ».                                                                                                    | 0<br>(paramètre du<br>serveur) |

\* Assurez-vous que **Contrôle du client – Bande passante** est activé sur le serveur ThinPrint lorsque vous spécifiez des valeurs de bande passante personnalisées dans les paramètres de ThinPrint Client.

#### 8. Cliquez sur Envoyer.

- 9. Si une connexion sécurisée entre l'appareil Brother et ThinPrint Engine est requise, cliquez sur Certificat.
- 10. Cliquez sur Importer le certificat et la clé privée.

| Général                             | Carnet d'adresses                     | Paramètres télécopie                                                              | Copie                                  | Imprimer | Numériser | Administrateur | Réseau     |  |  |  |
|-------------------------------------|---------------------------------------|-----------------------------------------------------------------------------------|----------------------------------------|----------|-----------|----------------|------------|--|--|--|
|                                     |                                       | · · · · · ·                                                                       | 1                                      | Réseau   | Câblé     | Sans fil       | ► Sécurité |  |  |  |
| Filtre IPv                          | 4                                     | Certifi                                                                           | cat                                    |          |           |                |            |  |  |  |
| Certificat<br>Paire de<br>Clé publi | : AC<br>clés client<br>que du serveur | Liste des certificats<br>Nom du certificat Émetteur Période de validité(*:expiré) |                                        |          |           |                |            |  |  |  |
| TLS Sett                            | ings                                  | 2                                                                                 | Créer un certificat auto signé         |          |           |                |            |  |  |  |
| Modele                              | e d'adresse iPsec<br>e IPsec          | <u>.</u>                                                                          | <u>Créer un CSR</u>                    |          |           |                |            |  |  |  |
|                                     |                                       | Installer le certificat                                                           |                                        |          |           |                |            |  |  |  |
|                                     |                                       |                                                                                   | Importer le certificat et la cléprivée |          |           |                |            |  |  |  |
|                                     |                                       |                                                                                   |                                        |          |           |                |            |  |  |  |

11. Naviguez jusqu'au fichier souhaité.

Ø

12. Saisissez le mot de passe si le fichier est crypté, puis cliquez sur **Envoyer** pour importer le certificat sur votre appareil.

Assurez-vous que les paramètres de date, d'heure et de fuseau horaire de votre appareil correspondent à ceux du serveur d'authentification. Réinitialisez-les à l'aide de Gestion à partir du Web ou depuis le panneau de commande de l'appareil si nécessaire.

13. Revenez à la page **Paramètres avancés**, cliquez sur la liste déroulante **Certificat client**, puis sélectionnez le certificat du client afin de crypter la connexion entre le serveur ThinPrint et ThinPrint Client.

| Général                 | Carnet d'adresses | Fax | Copie                                 | Imprimer                                  | Numériser     | Admi    | inistrateur | Réseau   |        |          |  |
|-------------------------|-------------------|-----|---------------------------------------|-------------------------------------------|---------------|---------|-------------|----------|--------|----------|--|
|                         |                   |     |                                       |                                           | ⊦ Réseau      |         | Câblé       | Sans fil | s      | éc urité |  |
| Etat du ré<br>Interface | iseau             |     | ThinPrint Client                      |                                           |               |         |             |          |        |          |  |
| ▶ Protocole             | •                 |     |                                       |                                           |               |         |             |          |        |          |  |
| Notificatio             | n                 |     |                                       |                                           |               |         |             |          |        |          |  |
| Rapports                | de courriel       |     |                                       | Port                                      |               |         |             | 4000     |        |          |  |
| Service                 |                   |     | Param. de communication               |                                           |               |         |             |          |        |          |  |
|                         |                   |     | Larg. de bande (0-65535, 0 =<br>auto) |                                           |               |         |             | 0        | 0 kbps |          |  |
|                         |                   |     |                                       | Taille des paquets (0-65535, 0 =<br>auto) |               |         |             |          | 0 Ko   |          |  |
|                         |                   |     |                                       | Cert                                      | ificat client | Aucun 🗸 | Aucun 🗸     |          |        |          |  |
|                         |                   |     | <u>Certificat</u>                     |                                           |               |         |             |          |        |          |  |
| Annuler Envoyer         |                   |     |                                       |                                           |               |         |             |          |        |          |  |

14. Cliquez sur Envoyer.

Ø

Vous pouvez également utiliser le Brother Mass Deployment Tool ou BRAdmin Professional 4 pour configurer cette solution logicielle. Pour plus d'informations, consultez <u>support.brother.com/manuals</u>.

## Annexe 1 – AutoConnect

AutoConnect est un ensemble de commandes pour automatiser la gestion des impressions en connectant le serveur ThinPrint à vos appareils Brother. Cette fonction ne peut utiliser que des valeurs fixes et sensibles à la casse.

| Paramètre              | Valeur                                | Exemple                                                                                                    |
|------------------------|---------------------------------------|----------------------------------------------------------------------------------------------------|
| Nom de<br>l'imprimante | Valeur fixe                           | « Brother MFC-L6900DW series »                                                                             |
| Timprimante            |                                       | à partir du Web)                                                                                           |
| Nom du pilote          | Valeur fixe<br>(dépend de l'appareil) | « Brother MFC-L6900DW series »<br>(nom de l'appareil comme indiqué sur sa page Gestion<br>à partir du Web) |
| Nom de la<br>classe    | Valeur fixe : « Brother »             | S/O                                                                                                    |

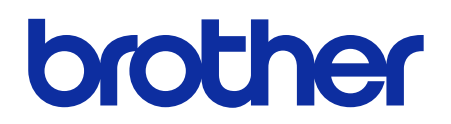

Consultez notre site Web global.brother

FRE Version 0